## Tutoriel

# EnigmApp

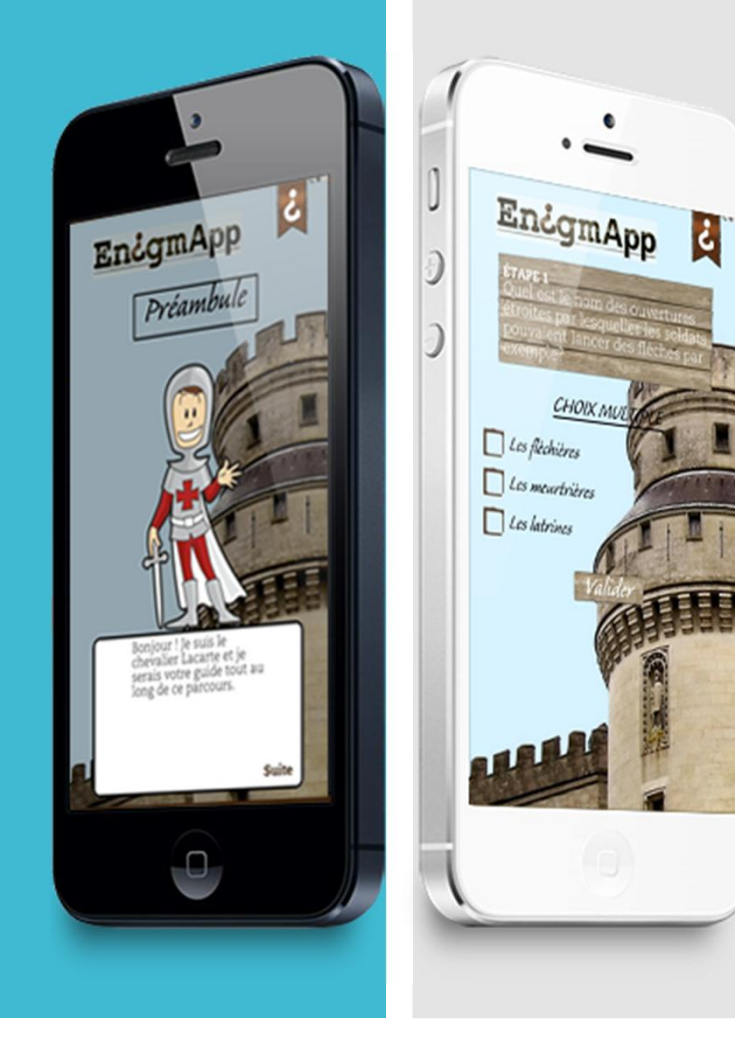

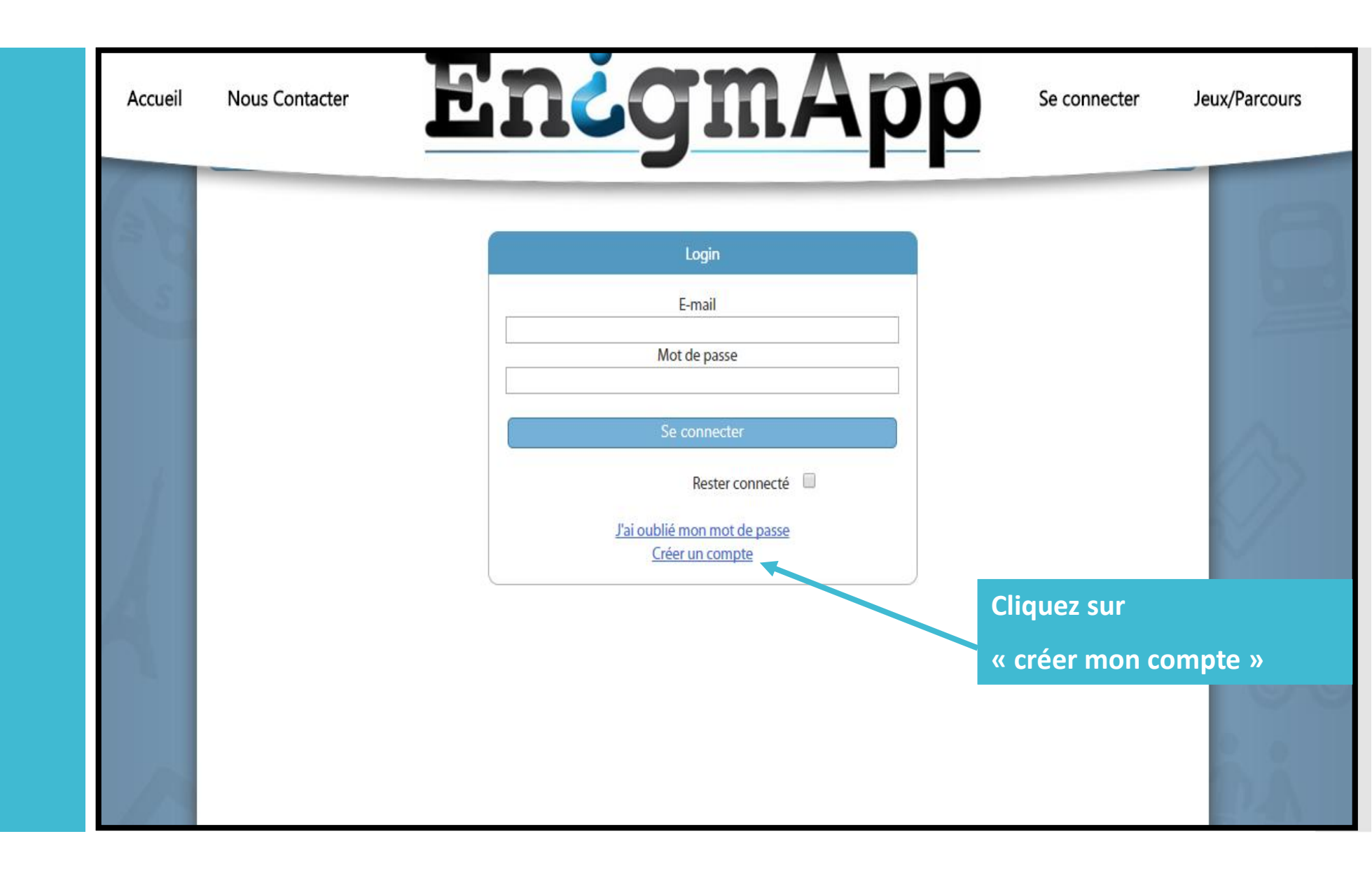

<u>Etape 1</u> Création du compte

### <u>Etape 1</u> Création du compte

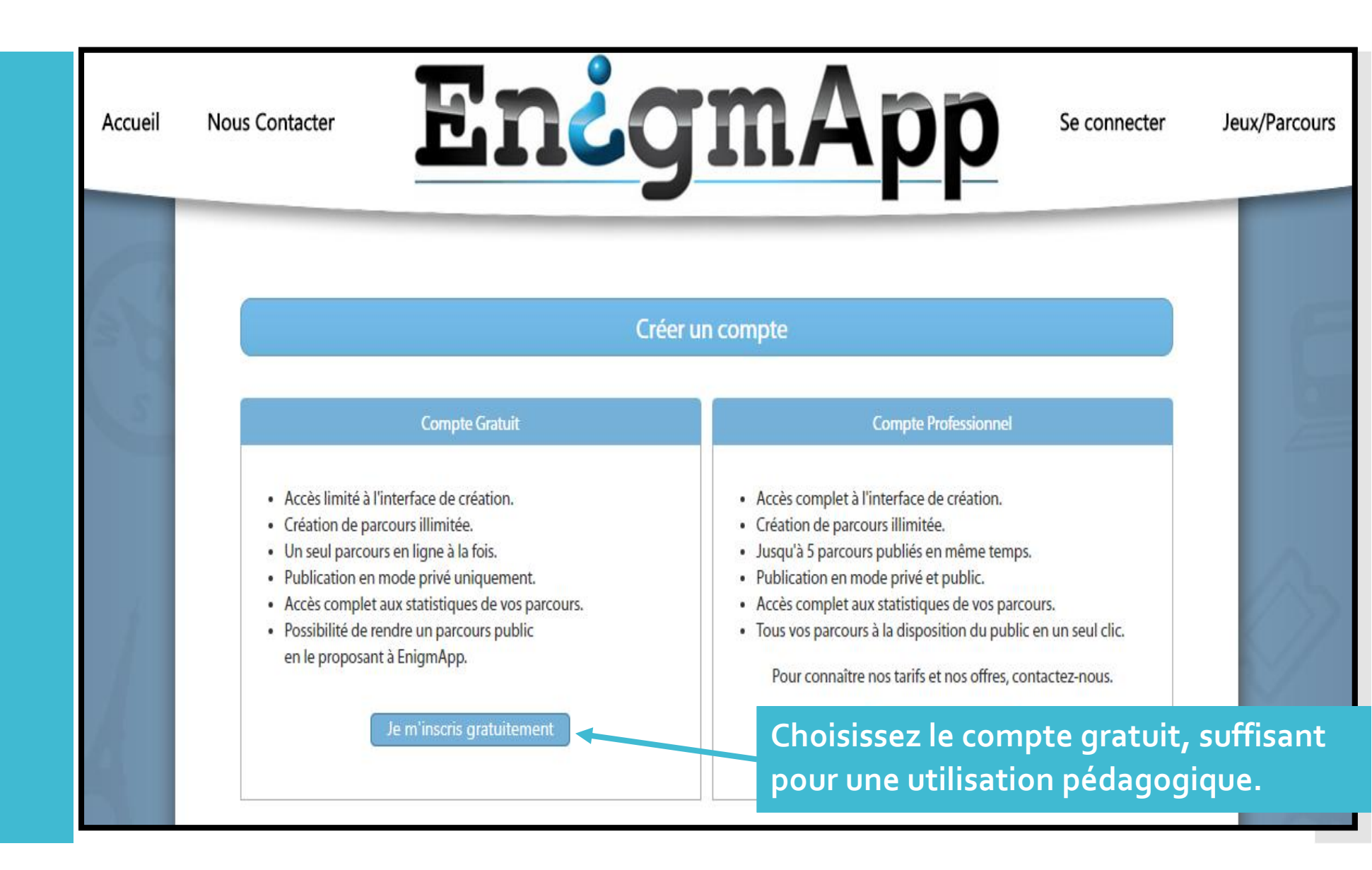

### <u>Etape 1</u> Création du compte

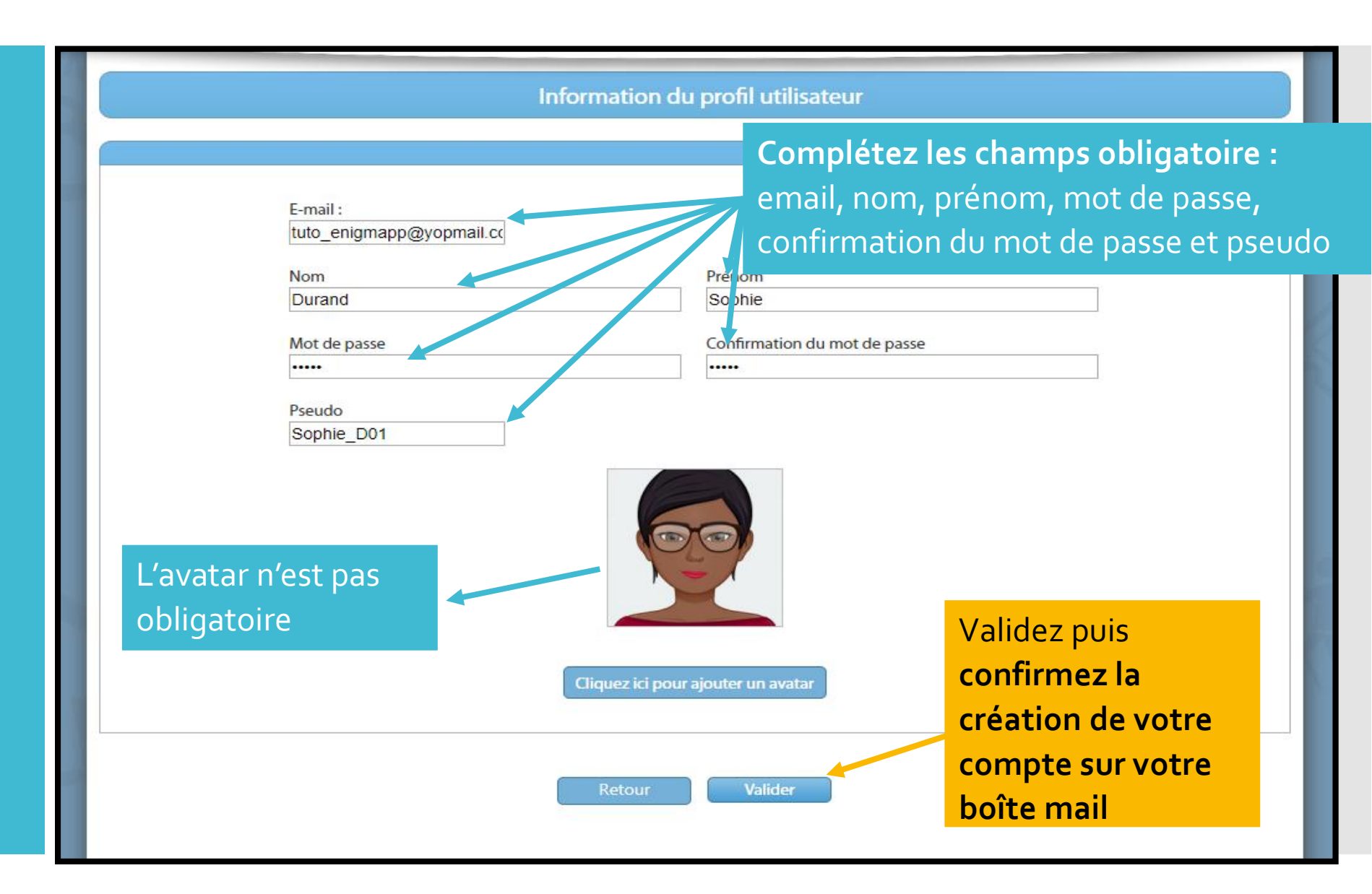

<u>Etape 2</u> Téléchargez l'application Avant de commencer à créer votre jeu de piste, téléchargez l'application...

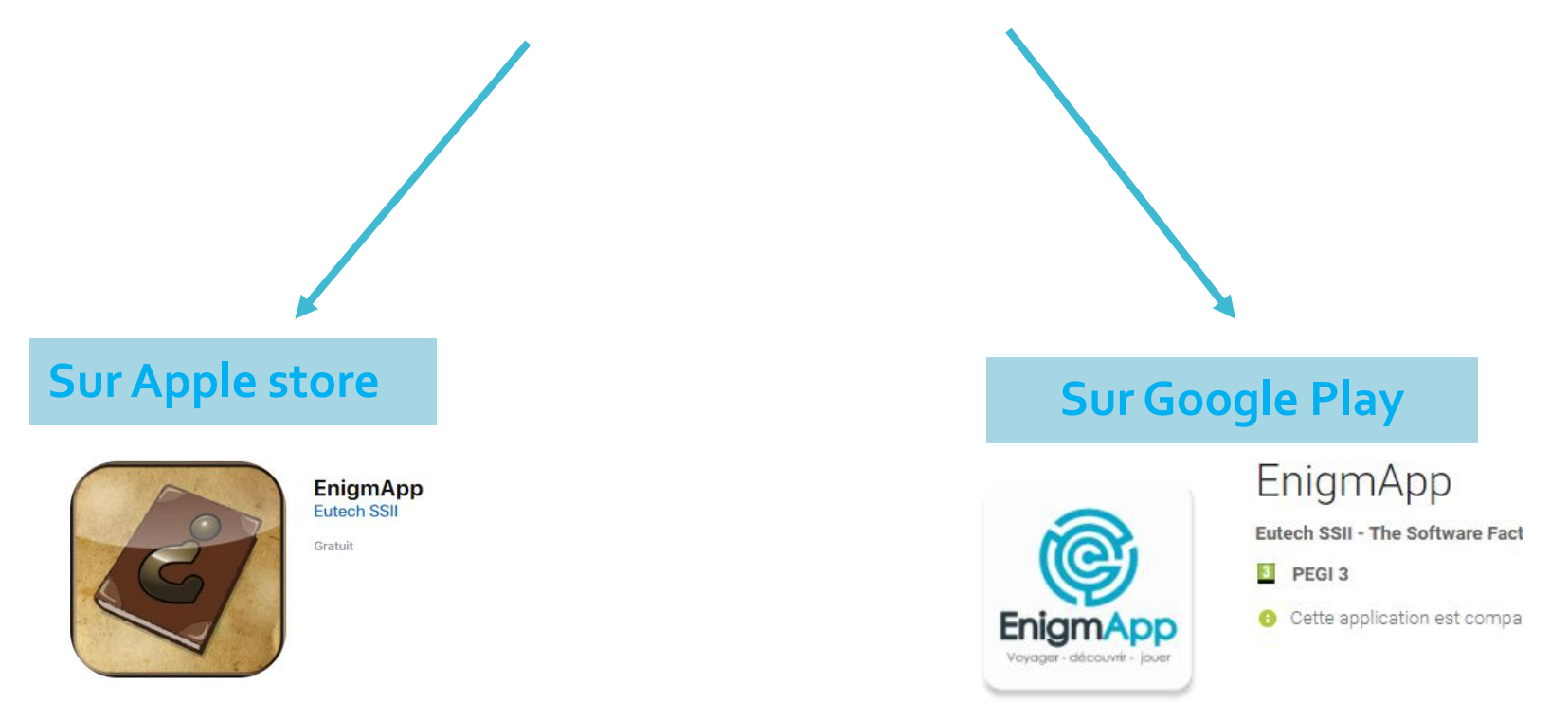

#### Cela vous permettra de le visualiser au fur et à mesure de votre travail

<u>Etape 3</u> Connexion à votre compte

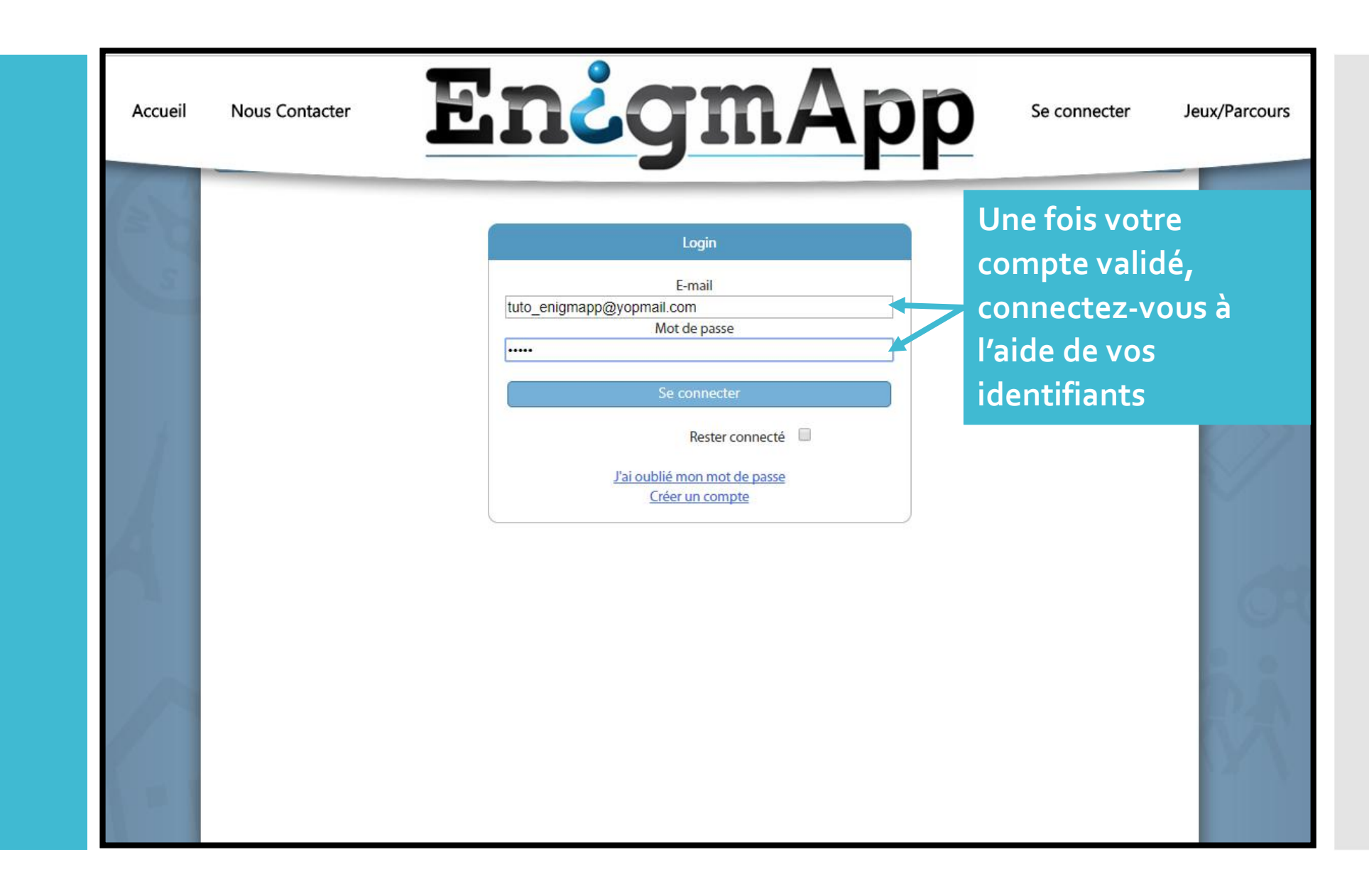

Nous Contacter Accueil

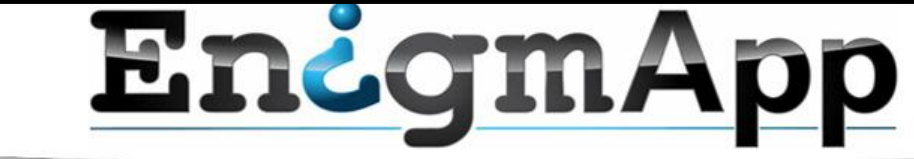

Ma page Jeux/Parcours

### Bienvenue, Sophie\_D01

Vous voulez rendre vos créations accessibles à tous les utilisateurs d'EnigmApp ? Il vous suffit de cliquer sur le bouton Proposer ce parcours !

Etape 4 Création de votre jeu de piste/chasse au trésor

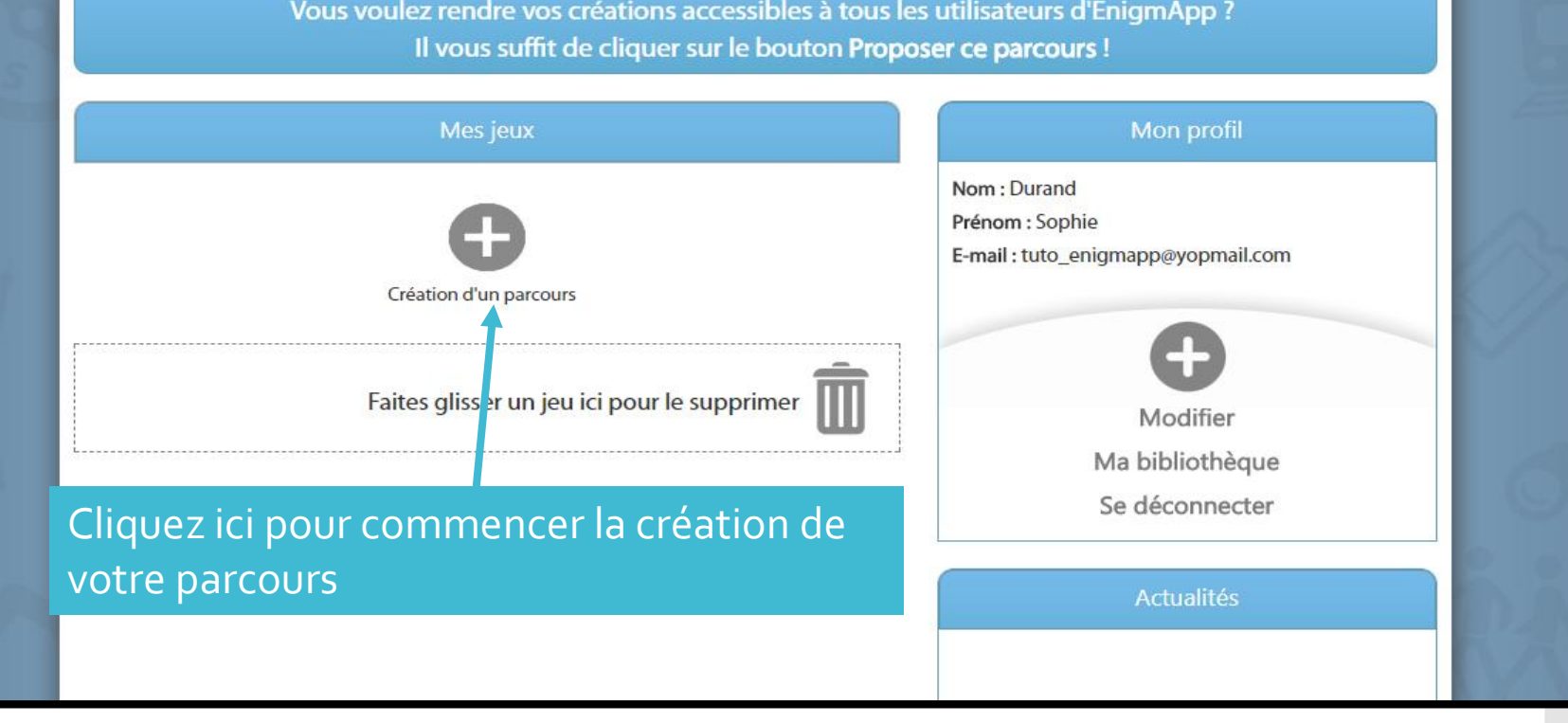

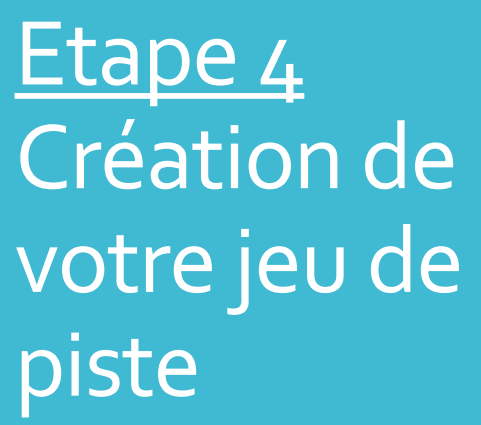

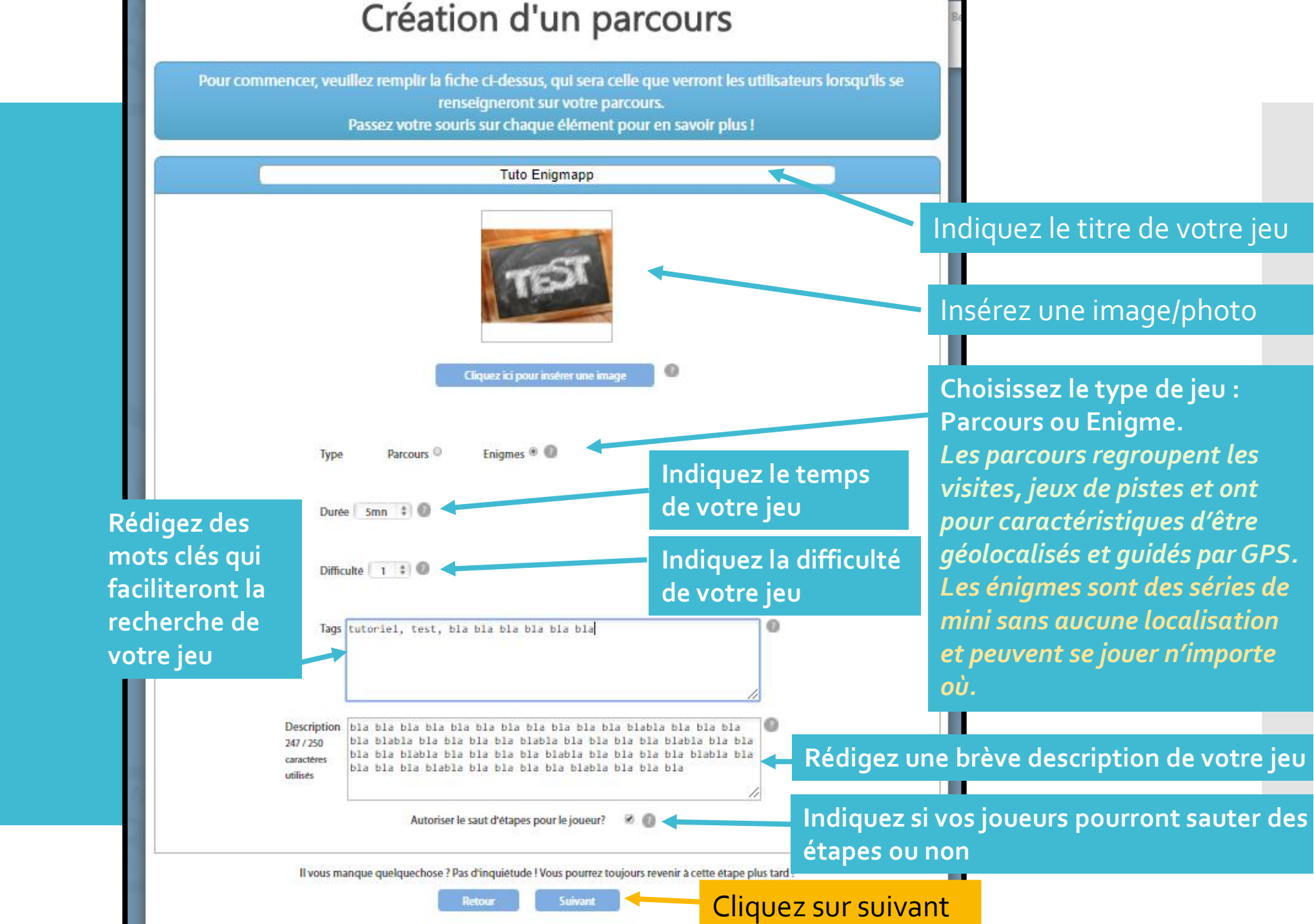

Ici, vous pourrez personnaliser la charte graphique de votre jeu

### <u>Etape 5</u> Personnalisation de votre jeu

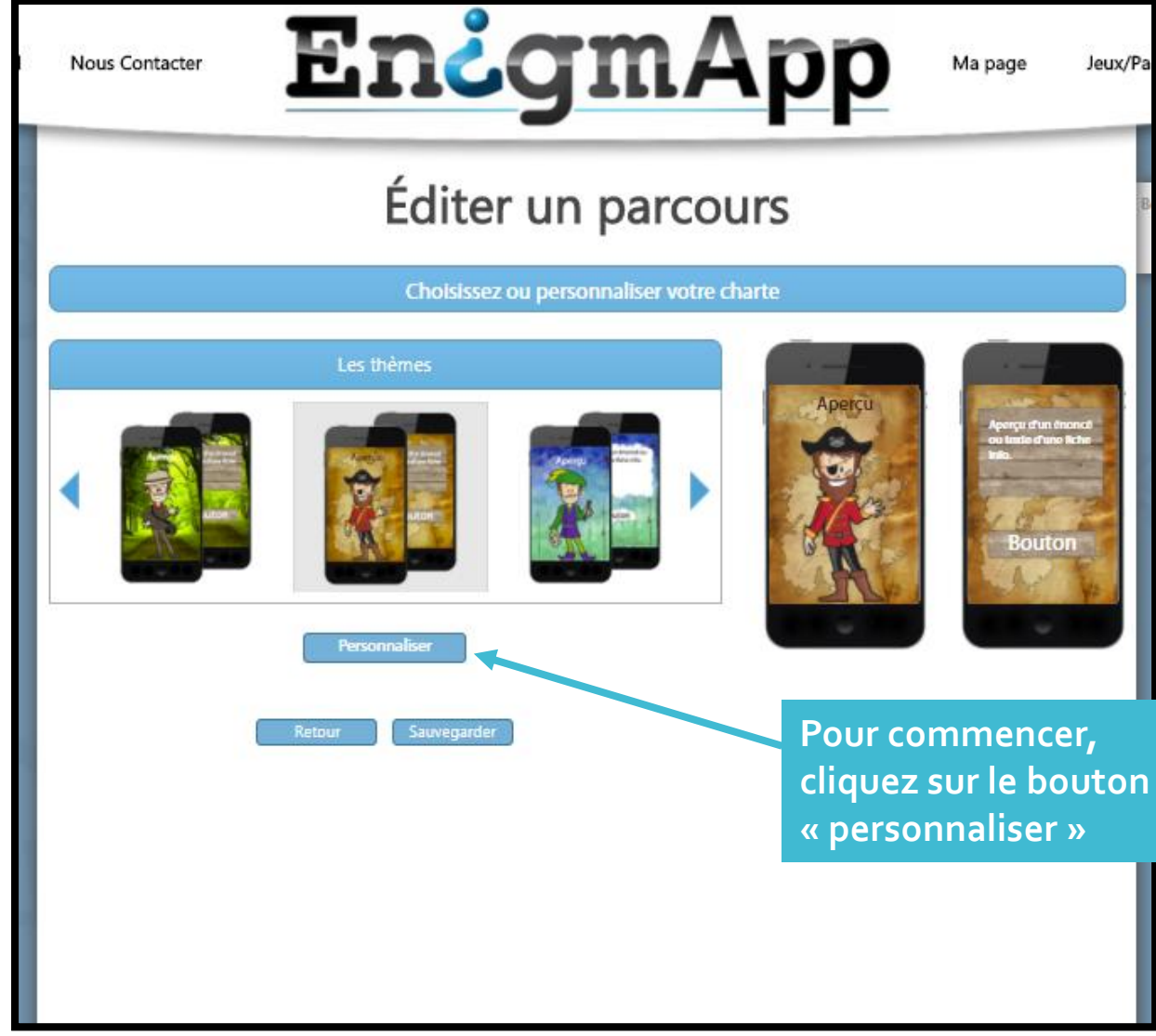

#### Vous accédez à un menu plus complet dont voici la 1<sup>ère</sup> partie

#### Éditer un parcours

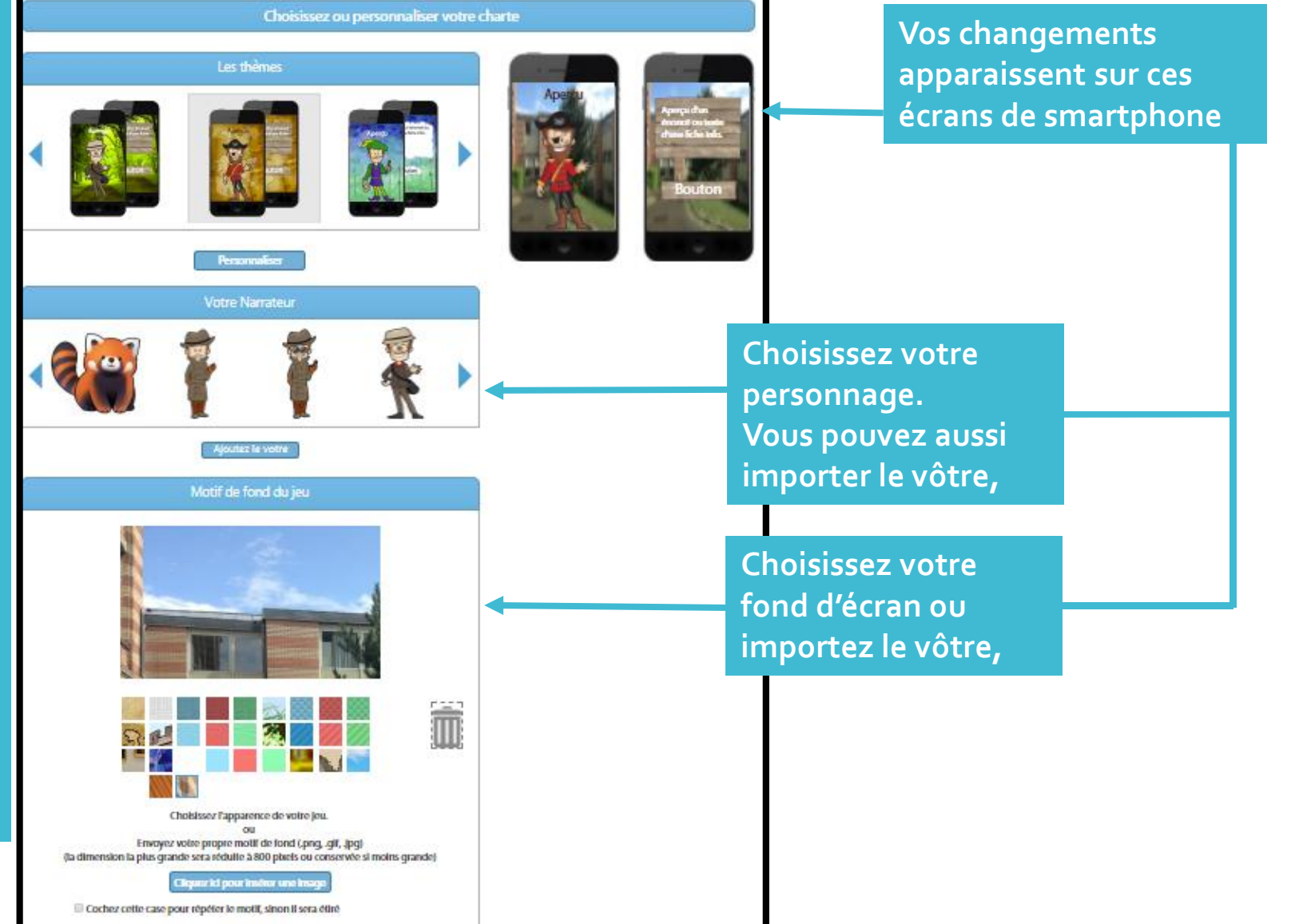

### <u>Etape 5</u> Personnalisation de votre jeu

### <u>Etape 5</u> Personnalisation de votre jeu

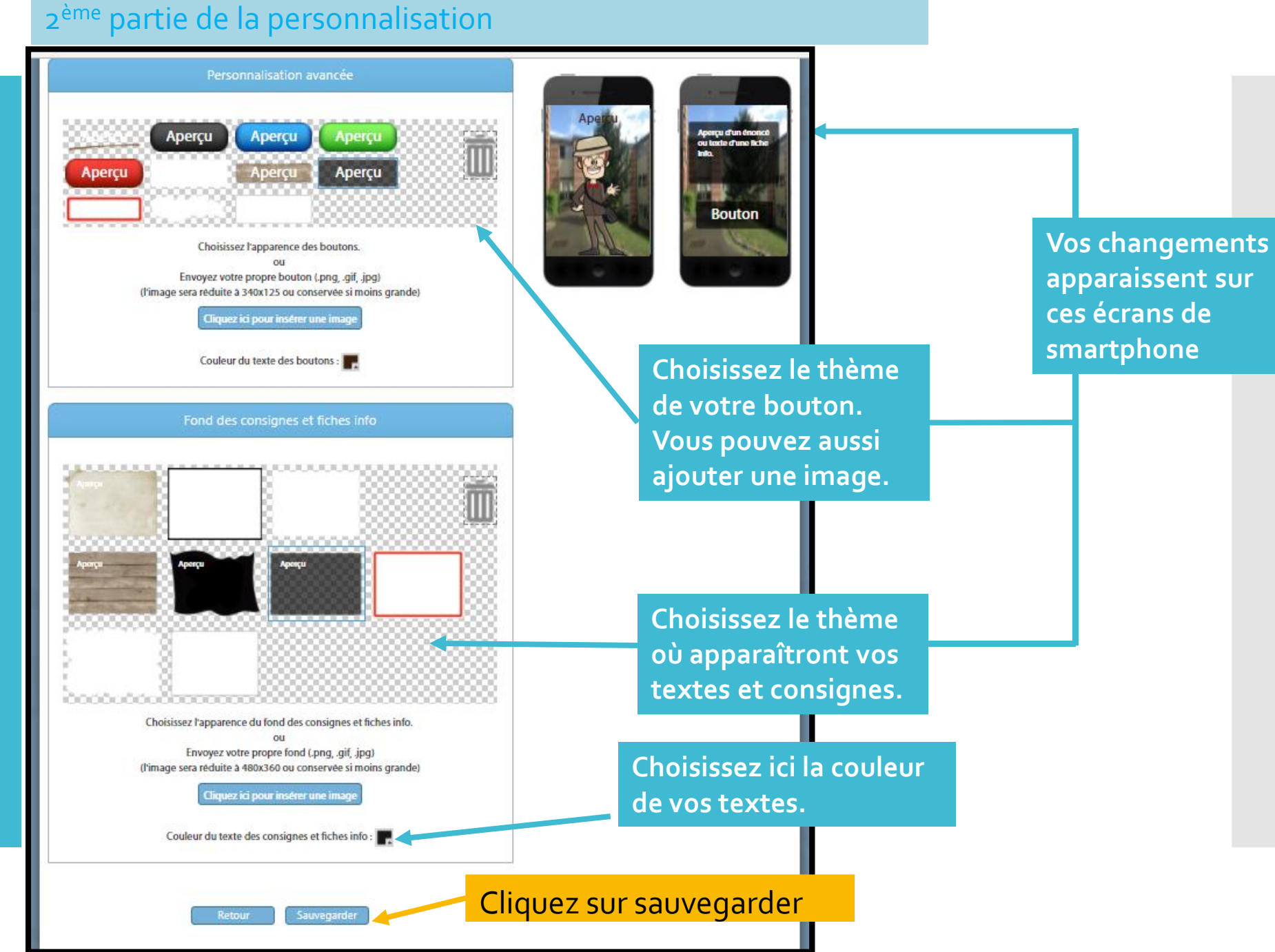

Ici se trouve le code de votre parcours. Il faudra le rentrer dans votre tablette/smartphone afin de pouvoir le visualiser.

<u>Etape 6</u> Ajout du contenu de votre jeu

> Choisissez d'enregistrer votre parcours en « Public-Privé » afin de pouvoir le visualiser sur votre tablette/smartphone

#### Vous arrivez maintenant sur l'éditeur de contenu de votre parcours

Créez et modifiez votre jeu à volonté

### **Tuto Enigmapp** Code : 0509G7T9 Modifier la description Charte du jeu Introduction Modifier + Nouvelle étape Créer Conclusion Faites glisser une étape ici pour la supprimer Mes fiches informatives + Nouvelle fiche Publié-Privé 💲 Enregistrer comme

Retour

Sauvegarder

Sauvegarder et guitter

Ajouter une introduction : ce sont les premières paroles que prononcera votre personnage.

Pour ajouter une étape : appuyer sur créer ou + nouvelle étape

Ajouter une conclusion : ce sont les premières paroles que prononcera votre personnage.

Pour supprimer une étape : glissez la dans cette zone

Les fiches sont des informations supplémentaires que vous pouvez ajouter. Même principe que pour les étapes : appuyer sur créer ou +Nouvelle fiche

### <u>Etape 6</u> Ajout du contenu de votre jeu

Attention, à chaque fois que vous faites « entrer », le logiciel considère que c'est une autre bulle. Les joueurs devront donc faire suivant pour accéder aux informations.

#### Vous pouvez commencer par l'introduction

### Éditer un parcours

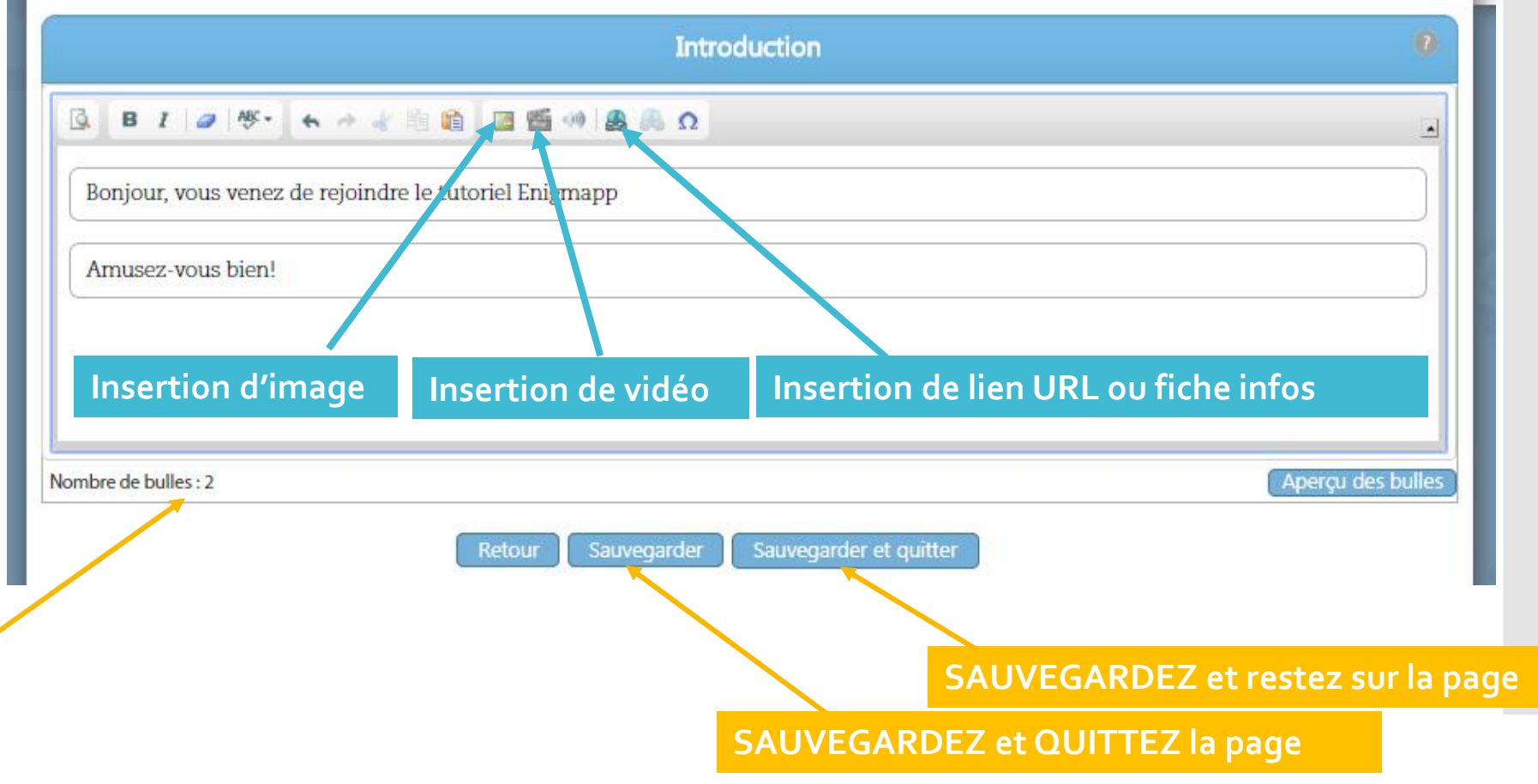

Myriam MERI- PLP Vente - LP Jacques Prévert Versailles

Puis poursuivre par la création de vos étapes

### Éditer une étape

<u>Etape 6</u> Ajout du contenu de votre jeu

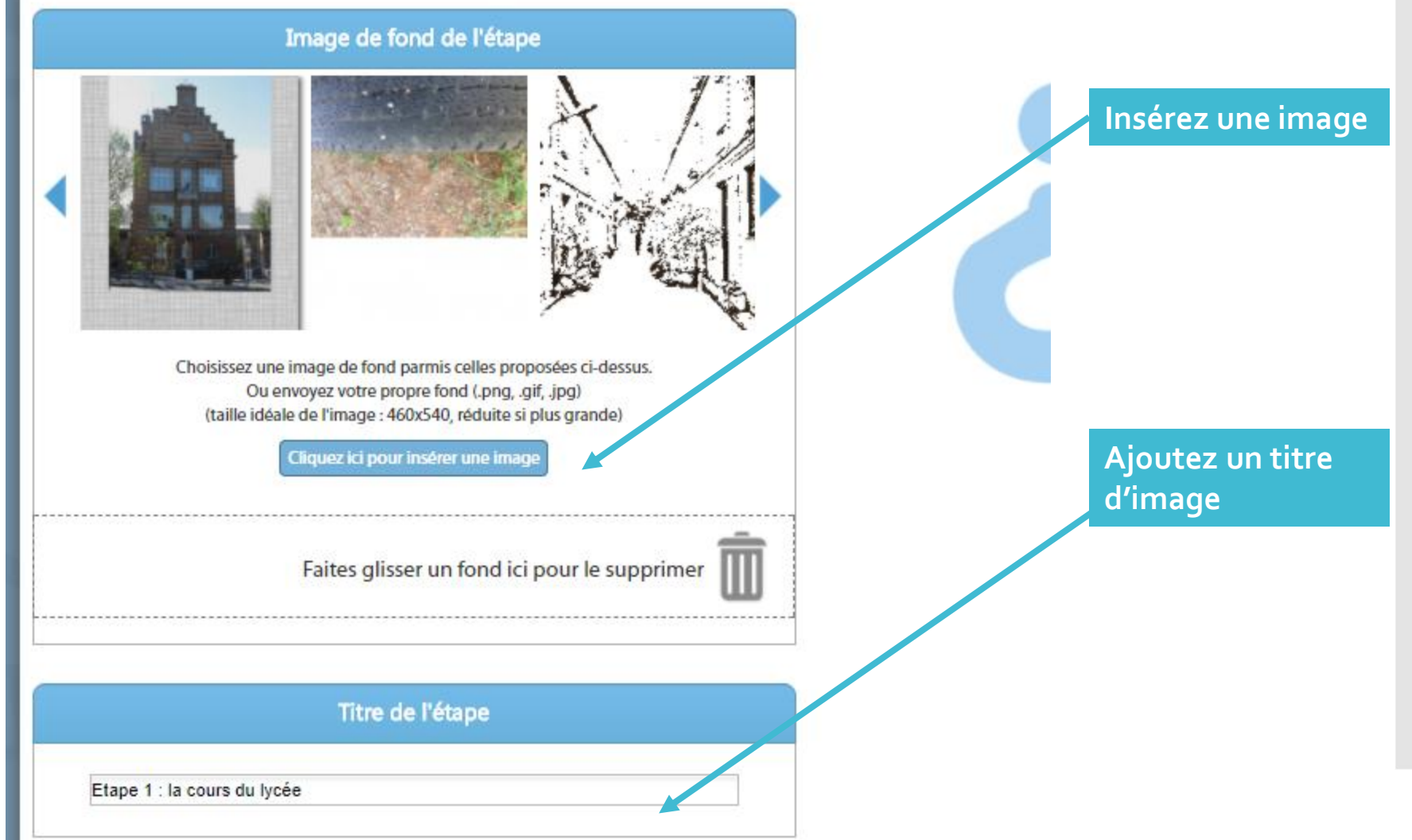

IVIYIIdIII IVIERI- FLF VEIILE - LF Jacques FIEVEIL VEISAIILES

### <u>Etape 6</u> Ajout du contenu de votre jeu

| Fiche étape                                                | lci, c'est le modèle de                                         |
|------------------------------------------------------------|-----------------------------------------------------------------|
| 3 B I Ø ⊮• ← → « B € ⊠ ≦ ∞ & Ω                             | création d'une étape sans<br>mini-jeu. Vous pouvez dor          |
| bla bla bla bla bla bla bla bla bla bla                    | simplement donner la<br>consigne et cochez « non »<br>mini-jeu. |
| bla bla bla bla bla blabla bla bla bla b                   |                                                                 |
| bla bla bla bla bla blabla bla bla blabla bla              |                                                                 |
| Nombre de bulles : 3 Aperçu des                            | bulles                                                          |
| Voulez-vous ajouter un mini-jeu pour cette étape ? Oui Non |                                                                 |
|                                                            |                                                                 |

à

Puis poursuivre par la création de vos étapes

<u>Etape 6</u> Ajout du contenu de votre jeu

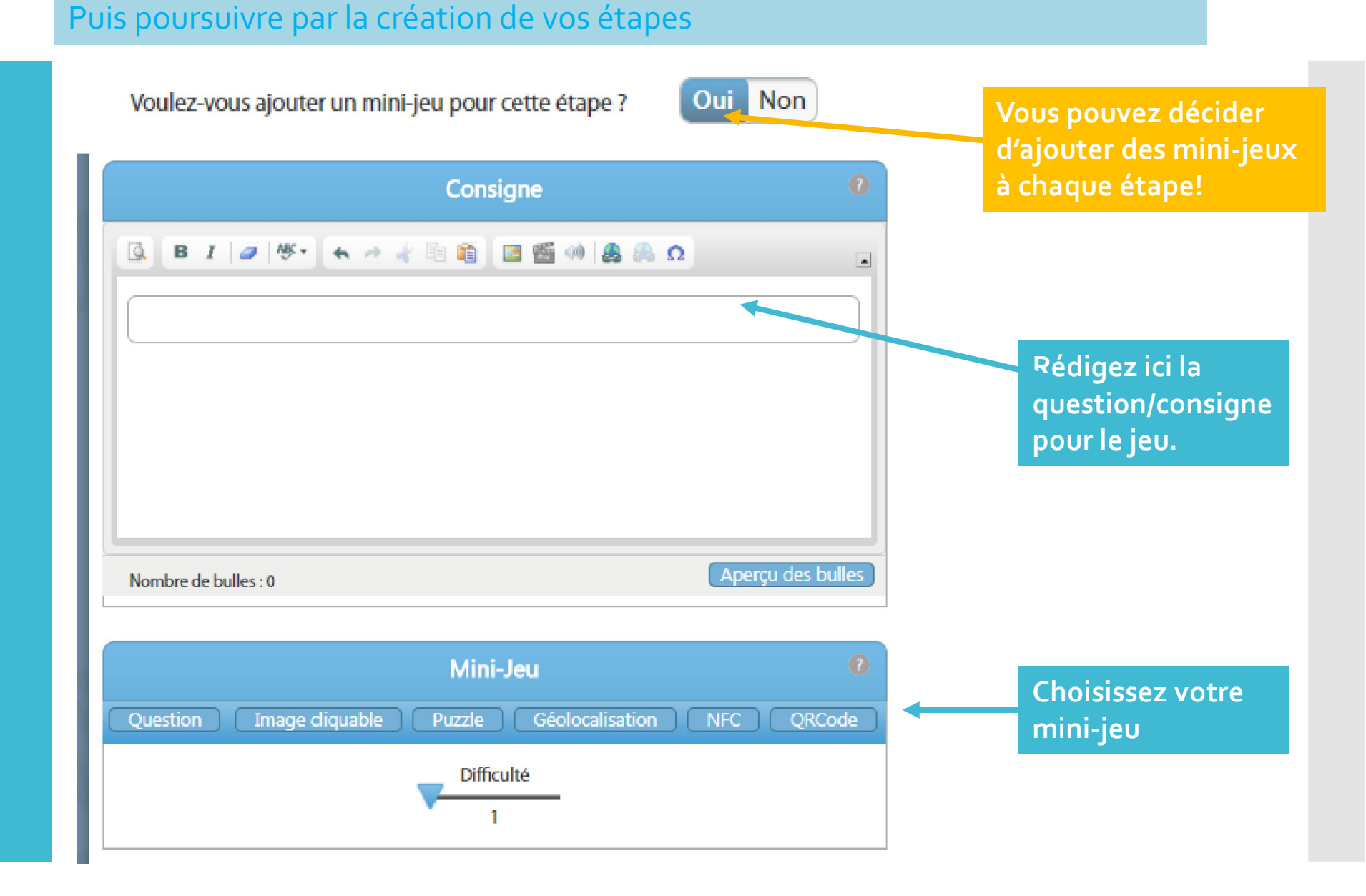

#### Puis poursuivre par la création de vos étapes

Indices Ajoutez des Vous pouvez rentrer jusqu'à 3 indices que le joueur pourra demander en cas de besoin indices si vous le Insérez ici le premier indice souhaitez, Insérez ici le second indice Insérez ici le troisième indice Écran réponse Ajoutez une phrase de G B I Ø ₩ + + + # □ □ □ □ □ 4 + 0 Ω . commentaire qui sera dite par le personnage lorsque le jeu sera réussi, Apercu des bulles Nombre de bulles : 0

<u>Etape 6</u> Ajout du contenu de votre jeu

### <u>Le résultat en</u> <u>image</u>

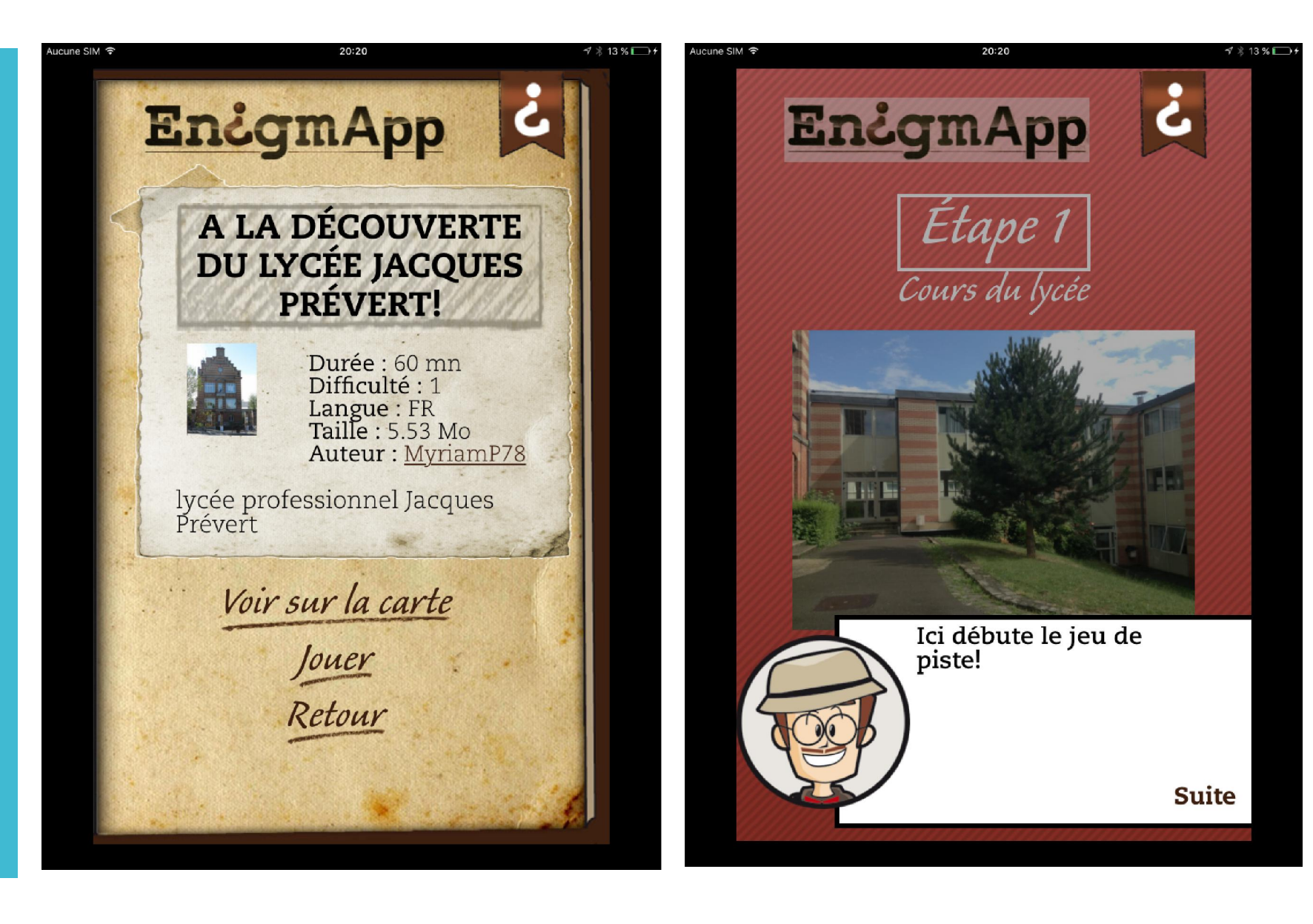

### <u>Le résultat en</u> <u>image</u>

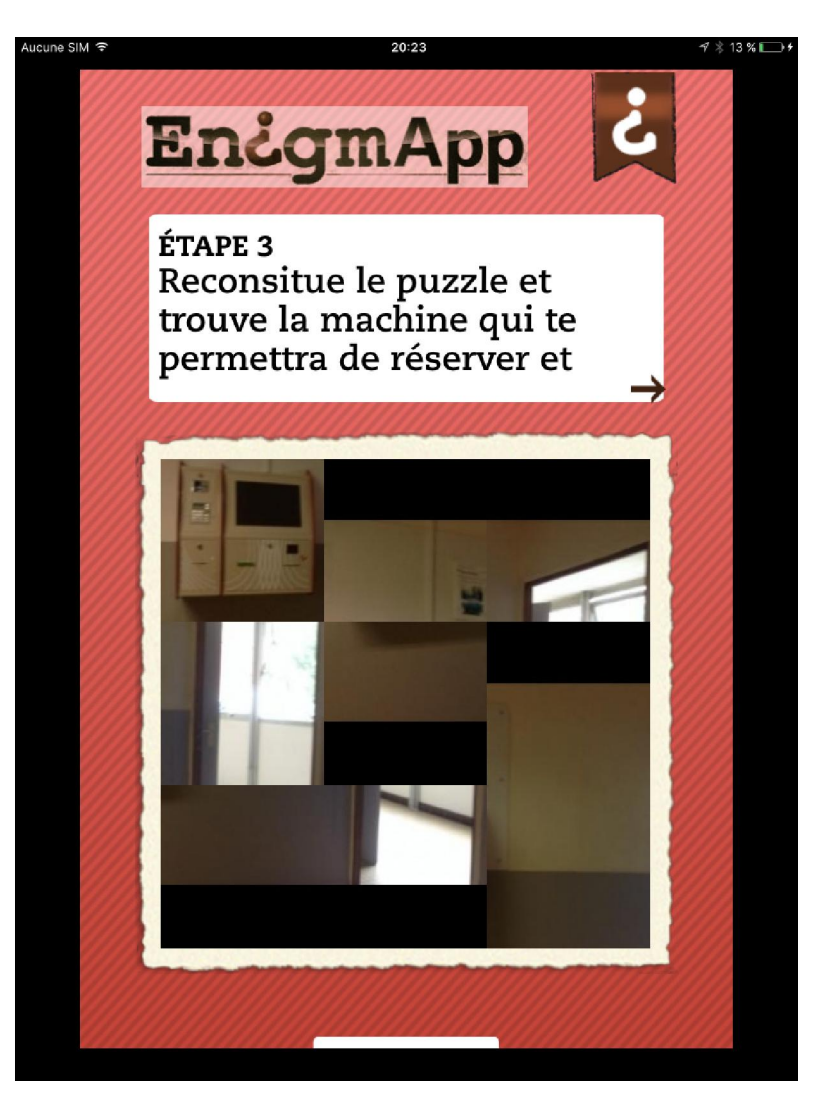

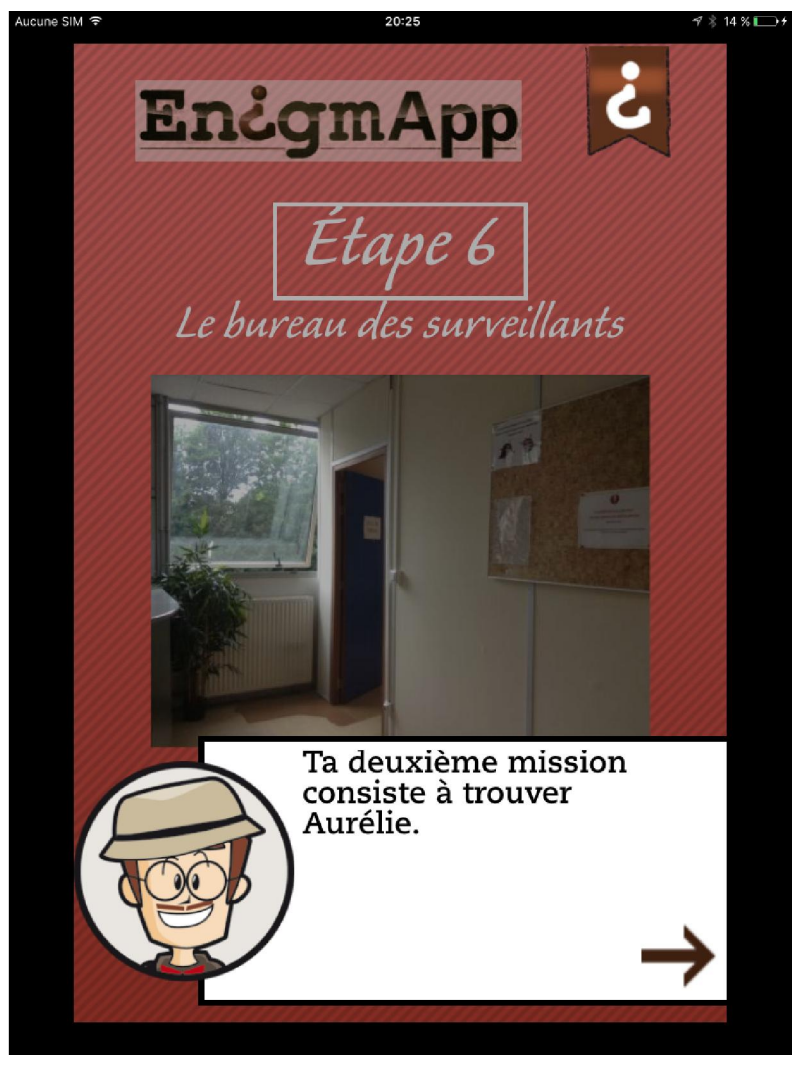

### <u>Le résultat en</u> <u>image</u>

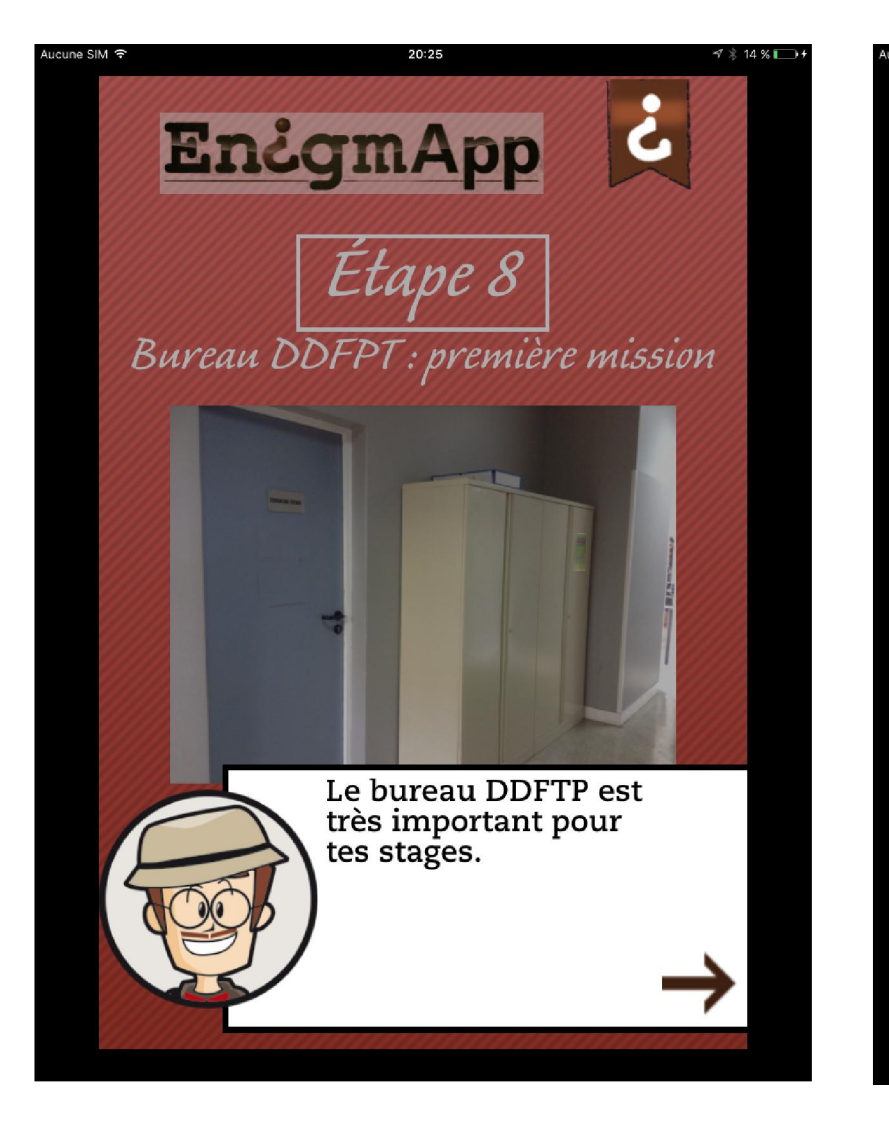

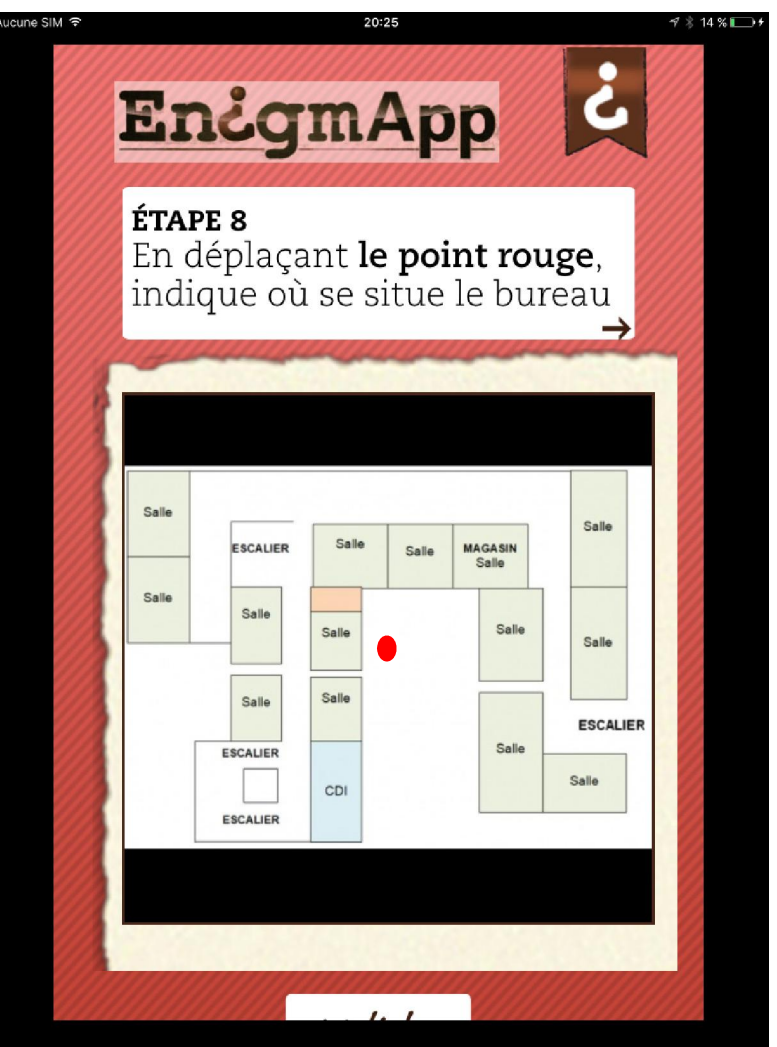